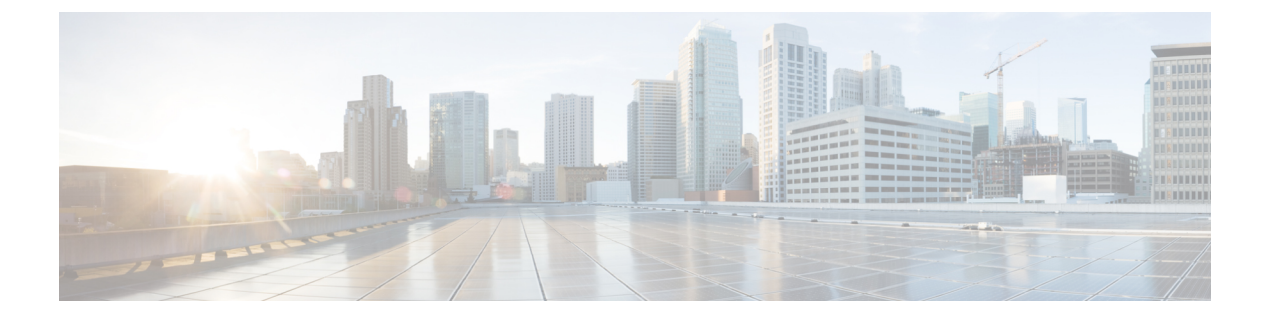

# VRRP インターフェイス トラッキング

### 表**1**:機能の履歴

| 機能名                                                    | リリース情報                                                       | 説明                                                                                                    |
|--------------------------------------------------------|--------------------------------------------------------------|----------------------------------------------------------------------------------------------------|
| Cisco IOS XE SD-WAN デバイ<br>ス の VRRP インターフェイス<br>トラッキング | Cisco IOS XE リリース<br>17.7.1a<br>Cisco vManage リリース<br>20.7.1 | この機能により、VRRP は、WAN<br>インターフェイスまたはSIG トラッ<br>カーイベントに基づいてエッジをア<br>クティブまたはスタンバイとして設<br>定し、新しいアクティブなVRRPの<br>TLOC プリファレンス値を増やし<br>て、Cisco IOS XE SD-WAN デバイ<br>スのトラフィックの対称性を確保<br>できます。<br>このリリース以降、Cisco IOS XE<br>SD-WAN デバイス での Cisco<br>vManageの機能テンプレートおよび<br>CLI テンプレートを使用して VRRP<br>インターフェイス トラッキングを<br>設定できます。 |

- VRRP インターフェイス トラッキングに関する情報 (2ページ)
- 制約事項と制限 (2ページ)
- VRRP トラッキングの使用例 (2ページ)
- VRRP トラッキングを設定するためのワークフロー (3 ページ)
- オブジェクトトラッカーの設定(3ページ)
- VPN インターフェイス テンプレートと関連するインターフェイス オブジェクト トラッカーの VRRP の設定 (5ページ)
- CLI テンプレートを使用した VRRP トラッキングの設定 (6ページ)
- CLI を使用した VRRP オブジェクトトラッキングの設定例 (7ページ)
- SIG オブジェクトトラッキングの設定例 (8 ページ)
- VRRP 設定のモニタリング (8 ページ)
- VRRP トラッキングの確認 (8ページ)

## VRRP インターフェイス トラッキングに関する情報

Virtual Router Redundancy Protocol (VRRP) は、スイッチおよび他の IP エンドステーションに 冗長ゲートウェイサービスを提供する LAN 側のプロトコルです。Cisco IOS XE SD-WAN デバ イスでは、Cisco vManage テンプレートと CLI アドオンテンプレートを使用して、インターフェ イスとサブインターフェイスに VRRP を設定できます。

詳細については、「VRRP の設定」を参照してください。

## 制約事項と制限

- VRRP は、サービス側 VPN でのみサポートされます。サブインターフェイスを使用して いる場合は、VPN 0 で VRRP 物理インターフェイスを設定します。
- VRRPトラッキングは、物理アップリンクインターフェイスまたは論理トンネルインター フェイス(IPSECまたはGRE、またはその両方)でイネーブルになります。
- VRRPトラッキング機能は、オブジェクトとしてIPプレフィックスをサポートしていません。
- ・複数の VRRP グループまたは VPN で同じトラッカーを使用できます。
- ・同じトラックオブジェクトを使用して複数のインターフェイスを追跡することはできません。
- リストトラックオブジェクトの下に最大16のトラックオブジェクトをグループ化できます。

## VRRP トラッキングの使用例

VRRPの状態は、トンネルリンクのステータスに基づいて決定されます。トンネルまたはイン ターフェイスがプライマリVRRPでダウンしている場合、トラフィックはセカンダリVRRPに 送信されます。LAN セグメントのセカンダリ VRRP ルータは、サービス側のトラフィックに ゲートウェイを提供するプライマリ VRRP になります。

### Zscaler トンネルの使用例1: プライマリ VRRP、単一のインターネットプロバイダー

プライマリおよびセカンダリの Zscaler トンネルは、単一のインターネットプロバイダーを介 してプライマリ VRRP に接続されます。プライマリおよびセカンダリ VRRP ルータは、TLOC 拡張を使用して接続されます。このシナリオでは、プライマリ VRRP でプライマリトンネルと セカンダリトンネルがダウンすると、VRRP 状態遷移が発生します。トラッキングオブジェク トがダウンし、VRRP 状態遷移がトリガーされると、既定のプライオリティ値がデクリメント されます。非対称ルーティングを回避するために、VRRP はOMP を介してこの変更をオーバー レイに通知します。 Zscaler トンネルの使用例2: TLOC 拡張の VRRP ルータ、デュアルインターネット プロバイダー

プライマリおよびセカンダリ VRRP ルータは、TLOC 拡張高可用性モードで設定されます。プ ライマリおよびセカンダリの Zscaler トンネルは、デュアルインターネット プロバイダーを使 用して、それぞれプライマリおよびセカンダリ VRRP ルータに直接接続されます。このシナリ オでも、プライマリトンネルおよびセカンダリトンネルがプライマリ VRRP でダウンすると、 VRRP 状態遷移が発生します。トラッキングオブジェクトがダウンし、VRRP 状態遷移がトリ ガーされると、既定のプライオリティ値がデクリメントされます。VRRP は OMP を介してこ の変更をオーバーレイに通知します。

### TLOC プリファレンス

トランスポートロケータ(TLOC)により、OMPルートは物理的な場所に接続されます。TLOC は、物理ネットワークのルーティングテーブル内のエントリを使用して直接到達可能である か、NAT デバイス越えのプレフィックスによって表されます。

Cisco IOS XE SD-WAN デバイスでは、設定値に基づいて、TLOC 変更増加プリファレンス値が 増加します。アクティブノードとバックアップノードの両方で、TLOC 変更増加プリファレン ス値を設定できます。

## VRRP トラッキングを設定するためのワークフロー

- オブジェクトトラッカーを設定します。詳細については、オブジェクトトラッカーの設定 (3ページ)を参照してください。
- VPN インターフェイス テンプレートの VRRP を設定し、オブジェクトトラッカーをテン プレートと関連付けます。詳細については、VPN インターフェイス テンプレートと関連 するインターフェイス オブジェクト トラッカーの VRRP の設定 (5ページ)を参照して ください。

## オブジェクトトラッカーの設定

オブジェクトトラッカーを設定するには、[Cisco System] テンプレートを使用します。

- 1. Cisco vManage メニューから、[Configuration] > [Templates] を選択します。
- 2. [Feature Templates] をクリックします。

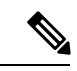

- (注) Cisco vManage リリース 20.7.x 以前のリリースでは、[Feature Templates] のタイトルは [Feature] です。
- 3. デバイスの [Cisco System] テンプレートに移動します。

- (注) [System]テンプレートを作成するには、「システムテンプレートの作成」を参照してください
- **4.** [Tracker] をクリックし、[New Object Tracker] を選択して、トラッカーパラメータを設定します。

表 2: トラッカーパラメータ

| フィールド               | 説明                                                 |
|---------------------|----------------------------------------------------|
| [Tracker Type]      | [Interface] または [SIG] を選択して、オブジェクトトラッ<br>カーを設定します。 |
| オブジェクト ID           | オブジェクト ID 番号を入力します。                                |
| インターフェイス(Interface) | グローバルまたはデバイス固有のトラッカーインターフェ<br>イス名を選択します。           |

5. [Add] をクリックします。

6. オプションで、トラッカーグループを作成するには、[Tracker]を選択し、[Tracker Groups]> [New Object Tracker Groups] をクリックして、トラッカーパラメータを設定します。

(注) トラックグループを作成するために2つのトラッカーを作成したことを確認してください。

表 3:オブジェクト トラッカー グループ パラメータ

| フィールド                 | 説明                                                                                                    |
|-----------------------|----------------------------------------------------------------------------------------------------|
| [Group Tracker<br>ID] | トラッカーグループの名前を入力します。                                                                                              |
| [Tracker ID]          | グループ化するオブジェクトトラッカーの名前を入力します。                                                                                     |
| 基準                    | [AND] または [OR] を明示的に選択します。                                                                                       |
|                       | [OR] は、トラッカーグループの関連付けられたトラッカーのいずれか<br>がルートがアクティブであると報告した場合に、トランスポートイン<br>ターフェイスのステータスがアクティブとして報告されることを保証<br>します。 |
|                       | [AND] 操作を選択した場合、トラッカーグループの関連付けられた両方のトラッカーがルートがアクティブであると報告した場合、トランスポートインターフェイスのステータスはアクティブであると報告されます。             |

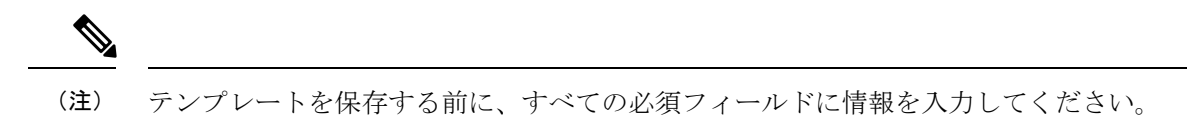

- 7. [Add] をクリックします。
- 8. [Save] をクリックします。

# VPNインターフェイス テンプレートと関連するインター フェイス オブジェクト トラッカーの VRRP の設定

Cisco VPN テンプレートの VRRP を設定するには、次の手順を実行します。

- 1. Cisco vManage メニューから、[Configuration] > [Templates] を選択します。
- 2. [Feature Templates] をクリックします。

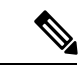

- (注) Cisco vManage リリース 20.7.x 以前のリリースでは、[Feature Templates] のタイトルは [Feature] です。
- 3. デバイスの [Cisco VPN Interface Ethernet] テンプレートに移動します。
- (注) 新しい Cisco VPN インターフェイス イーサネット テンプレートの作成については、「VPN イーサネット インターフェイスの設定」を参照してください。
- 4. [VRRP] をクリックし、[IPv4] を選択します。
- 5. [New VRRP] をクリックして新しい VRRP を作成するか、既存の VRRP を編集して次の パラメータを設定します。

| パラメータ名                       | 説明                                                                |
|------------------------------|-------------------------------------------------------------------|
| TLOC Preference Change       | (オプション)[On] または [Off] を選択し<br>て、TLOC プリファレンスを変更できるか<br>どうかを設定します。 |
| TLOC Preference Change Value | (オプション)TLOC プリファレンスの変<br>更を入力します。範囲は 1 ~ 4294967295<br>です。        |

**6.** [Add Tracking Object] リンクをクリックし、表示される [Tracking Object] ダイアログボッ クスで [Add Tracking Object] をクリックします。

- 7. [Tracker ID] フィールドに、インターフェイス オブジェクト ID またはオブジェクト グ ループ トラッカー ID を入力します。
- [Action] ドロップダウンリストから [Decrement] を選択し、[Decrement Value] として1を 入力します。Cisco vEdge デバイスでは1のデクリメント値がサポートされています。 または

[Shutdown] を選択します。

- **9.** [Add] をクリックします。
- 10. [Add] をクリックして、VRRP の詳細を保存します。
- 11. [Save] をクリックします。

## CLI テンプレートを使用した VRRP トラッキングの設定

CLIアドオン機能テンプレートおよび CLI デバイステンプレートを使用して、VRRP トラッキ ングを設定できます。詳細については、「CLI Templates」を参照してください。

### CLI を使用した VRRP オブジェクトトラッキング

### CLI を使用したインターフェイス オブジェクト トラッキング

Cisco vManage デバイス CLI テンプレートを使用してインターフェイスをトラックリストに追加するには、次の設定を使用します。

```
Device(config)# track <object-idl> interface <interface-type-number> [line-protocol]
Device(config-tracker)# exit
Device(config)# track < object-id2> interface <interface-type-number> [line-protocol]
Device(config)# track <group-object-id> list boolean [and | Or]
Device(config-tracker)# object <object-idl>
Device(config-tracker)# object <object-id2>
Device(config-tracker)# exit
Device(config-tracker)# exit
Device(config-tracker)# exit
Device(config-tracker)# exit
Device(config-tracker)# exit
```

Device(config-if)# vrf forwarding <vrf-number>

```
Device(config-if)# ipv4 address <ip-address> <subnet-mask>
Device(config-if)# negotiation auto
Device(config-if)# vrrp <vrrp-number> address-family ipv4
Device(config-if-vrrp)# address <ipv4-address> [primary | secondary]
Device(config-if-vrrp)# track <object-id> [decrement <dec-value> | shutdown]
Device(config-if-vrrp)# tloc-change increase-preference <value>
Device(config-if-vrrp)# exit
```

### SIG コンテナトラッキング

次の例は、Cisco vManage デバイス CLI テンプレートを使用して、SIG コンテナの追跡リスト と追跡を設定する方法を示しています。

(注)

Cisco IOS XE リリース 17.7.1a SIG オブジェクトトラッキングでは、サービス名の変数として global のみを設定できます。

### CLI を使用した SIG オブジェクトトラッキング

```
Device(config)# track <object-idl> service global
Device(config)# track <object-id2> service global
Device(config)# track <object-id2> service global
Device(config)# track <group-object-id> list boolean [and | Or]
Device(config-tracker)# object <object-id1>
Device(config-tracker)# object <object-id2>
Device(config-tracker)# exit
Device(config)# interface GigabitEthernet2
Device(config-if)# vrf forwarding <vrf-number>
Device(config-if)# ip address <ip-address> <subnet-mask>
Device(config-if)# vrrp <vrrp-number> address-family ipv4
Device(config-if)# vrrp
```

```
Device (config-if-vrrp) # track <object-id> [decrement <dec-value> | shutdown]
```

Device(config-if-vrrp)# tloc-change increase-preference <value>
Device(config-if-vrrp)#exit

```
CLIを使用した VRRP オブジェクトトラッキングの設定例
```

CLI を使用したインターフェイス オブジェクト トラッキング

```
config-transaction
  track 100 interface Tunnel123 line-protocol
   exit
 track 200 interface GigabitEthernet5 line-protocol
  exit.
track 400 list boolean and
  object 100
  object 200
  exit
interface GigabitEthernet2
vrf forwarding 1
ip address 10.10.1.1 255.255.255.0
negotiation auto
vrrp 1 address-family ipv4
  address 10.10.1.10 primary
  track 400 decrement 10
```

```
tloc-change increase-preference 333 exit
```

## SIG オブジェクトトラッキングの設定例

CLI を使用した SIG オブジェクトトラッキング

```
config-transaction
  track 1 service global
 exit
 exit
 track 2 service global
track 3 list boolean and
 object 1
 object 2
 exit
interface GigabitEthernet2
vrf forwarding 1
ip address 10.10.1.1 255.255.255.0
negotiation auto
vrrp 1 address-family ipv4
 address 10.10.1.10 primary
 track 3 decrement 10
 tloc-change increase-preference 333
  exit
```

## VRRP 設定のモニタリング

VRRP 設定に関する情報を表示するには、次の手順を実行します。

1. Cisco vManage メニューから[Monitor] > [Devices]の順に選択します。

Cisco vManage リリース 20.6.x 以前: Cisco vManage メニューから[Monitor] > [Network]の 順に選択します。

- 2. デバイスのリストからデバイスを選択します。
- **3.** [Real Time] をクリックします。
- 4. [Device Options] ドロップダウンリストから、[VRRP Information] を選択します。

```
(注) VRRP 設定のステータスは [Track State] で表示できます。
```

## VRRP トラッキングの確認

Device# show vrrp

次に、show vrrp コマンドの出力例を示します。

```
GigabitEthernet2 - Group 1 - Address-Family IPv4
State is MASTER
State duration 37 mins 52.978 secs
Virtual IP address is 10.10.1.10
Virtual MAC address is 0000.5E00.0101
Advertisement interval is 1000 msec
Preemption enabled
Priority is 100
State change reason is VRRP_TRACK_UP
Tloc preference configured, value 333
Track object 400 state UP decrement 10
Master Router is 10.10.1.1 (local), priority is 100
Master Advertisement interval is 1000 msec (expires in 607 msec)
Master Down interval is unknown
FLAGS: 1/1
```

### Device# show track brief

次に、show track brief コマンドの出力例を示します。

| Track | Туре      | Instance         | Parameter     | State | Last Change |
|-------|-----------|------------------|---------------|-------|-------------|
| 100   | interface | Tunnel123        | line-protocol | Up    | 00:12:48    |
| 200   | interface | GigabitEthernet5 | line-protocol | Up    | 00:49:57    |
| 400   | list      |                  | boolean       | Up    | 00:12:47    |

#### Device# show track list

次に、show track list コマンドの出力例を示します。

```
Track 400
List boolean and
Boolean AND is Up
6 changes, last change 00:12:58
object 100 Up
object 200 Up
Tracked by:
VRRPv3 GigabitEthernet2 IPv4 group 1
```

### Device# show track list brief

次に、show track brief コマンドの出力例を示します。

| Track | Туре | Instance | Parameter | State | Last Change |
|-------|------|----------|-----------|-------|-------------|
| 400   | list |          | boolean   | Up    | 00:13:02    |

I

翻訳について

このドキュメントは、米国シスコ発行ドキュメントの参考和訳です。リンク情報につきましては 、日本語版掲載時点で、英語版にアップデートがあり、リンク先のページが移動/変更されている 場合がありますことをご了承ください。あくまでも参考和訳となりますので、正式な内容につい ては米国サイトのドキュメントを参照ください。